## Sie gehen auf die BZZ 1. ... BZZ Intrane -Website 0 \* 0 ± 3 C a brz.ct an . 2. Dann auf Intranet Bildungszentrum Zürichsee 0 f ng Ku ng Le i alle Lehrgän alle Anlässe. Absenzen Lernende 🔹 🔹 💽 Bildungszentrum Zürichese S.: X 🧔 BZ × + C a bzz anwählen und Sie kommen 0 0 0 4 🕼 Microsoft Teams 🖪 Bill 0 direkt auf Ihre persönlichen Absenzen. 0 Bildungszentrum BZZ Intranet Weitera Sai Kalende 09.12.2022 BK2\_d (07:45-09:20) 🔀 Dann drücken Sie quittieren Claudia Oppliger «quittieren» 12.12.2022 Ges (09:25-11:15) quittieren Marco Limacher 12.12.2022 SuK (11:20-12:05) × quittieren Marco Limacher 12. Bildschirmfoto 13:00-15:35) × quittieren Grund erfassen: «privat» Entschuldigung erfasser «geschäftlich» Absenzgrund Erfassen Sie einen Grund... 🗸 Dann schreiben was los war: «Ich war krank.» Häkchen setzen Beschreibung: Miermit bestätig<u>e ich, dass</u> ich den Lehrbetrieb und bei Minderjährigkeit die Inhaber/-innen der elterlichen Sorge uber den Grund der Abwesenheit informiert habe. Übernehmen drücken Hiermit bestätige ich, dass ich die kantonale Absenzenregelung kenne. FERTIG!!!!! Hi Filmers: Falls Sie gehäuft im Unterricht fehlen, wird die Klassenlehrperson oder die Abteilungsleitung Kontakt mit Ihrem Lehrbetrieb aufnehmen Übernehmen Abbrechen

## Absenzen Quittieren Lernende